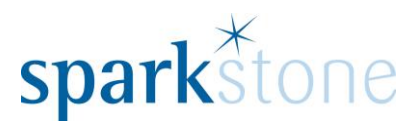

# **Calendar Maintenance**

#### Introduction

These notes are designed to complement the training that you have received on Sparkstone; they are not intended to be a complete overview of the software but are designed to assist you at a later stage when you are away from the training session.

These notes have been compiled to reflect the configuration of the Sparkstone EPOS system at your site and as such may only contain information pertinent to the operations that you require. If additional modules are purchased at a later date, training notes will be provided as appropriate on completion of the associated training course.

#### **Objectives**

To provide an overview of the processes involved in amendments to the Calendar setting and maintain the successful operation of the software.

#### **Conventions Used**

Menu paths will be indicated throughout this training manual in bold.

For example:

#### Back Office | System Control | Company

Indicates that you should access Stock Records window from the Back Office using the Product File on the drop down navigation menu.

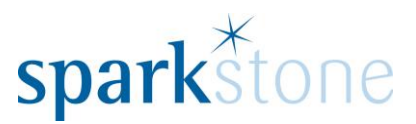

### **Important Notes:**

Please ensure that you have read these before you proceed:

- 1. Please note that it may not be necessary to configure a new "Sparkstone Calendar" on 1<sup>st</sup> January 2015. This can be configured at any point throughout the year- depending on your current configuration.
- 2. Users will receive notification when the current calendar is due to expire (and there is no available calendar for the following year) when entering the back office- for example:

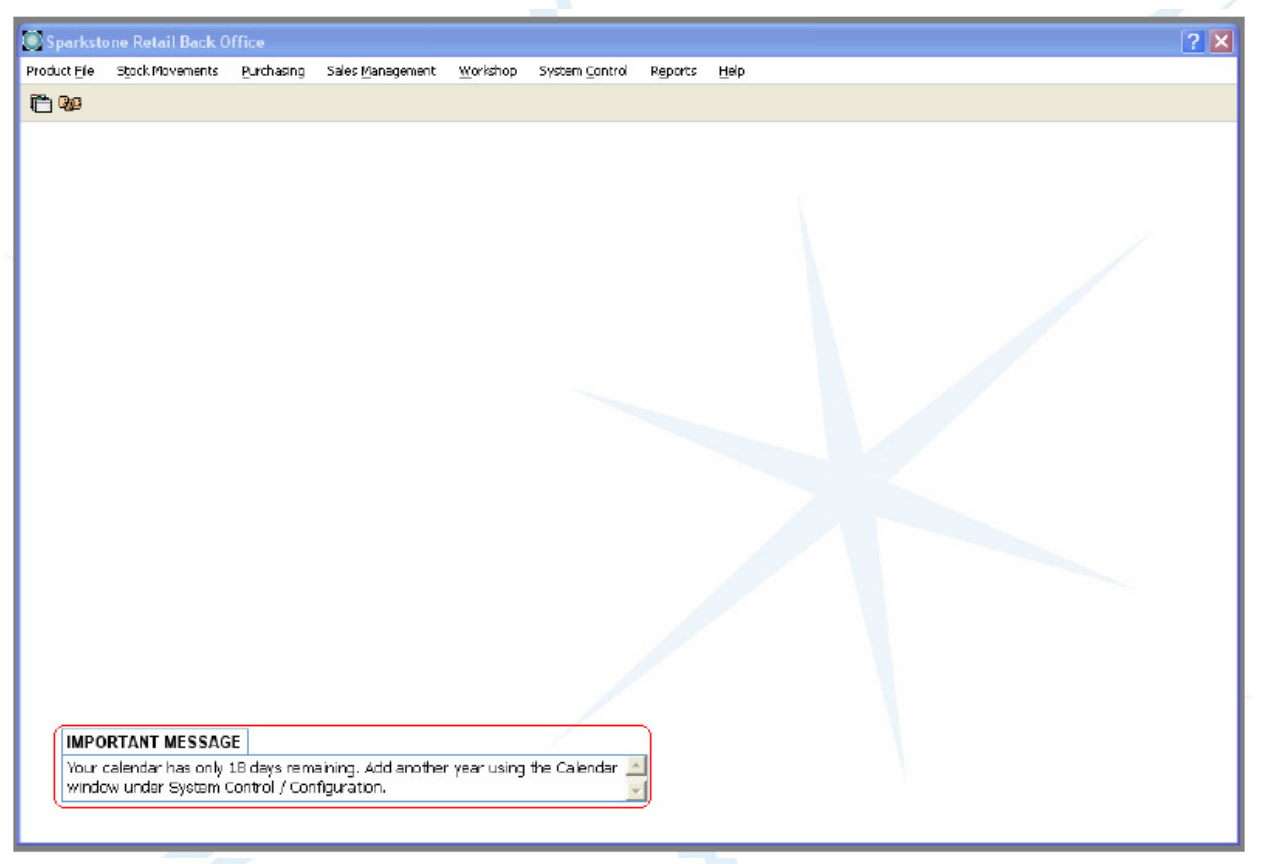

**Figure 1. Screen Image of Back Office** 

- 3. Users should not create duplicate calendar entries for the same year as this can lead to errors. If there is an existing year configured for 2015 a new calendar is not required. It is the system administrator's responsibility to check if a new calendar is required.
- 4. We are able to offer our services to apply this change. If you would like to book a Sparkstone consultant to do this please contact Sparkstone support on 01489 795 000 or email <u>support@sparkstone.co.uk</u>.

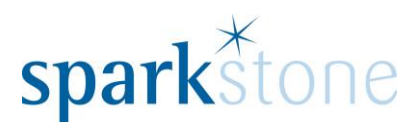

## Adding a new calendar year in Sparkstone Retail

1. Log into the back office and go to **System Control | System Configuration | Calendar.** If this option is greyed out then you will need to be on a Head Office database to perform this operation. The following will be displayed:

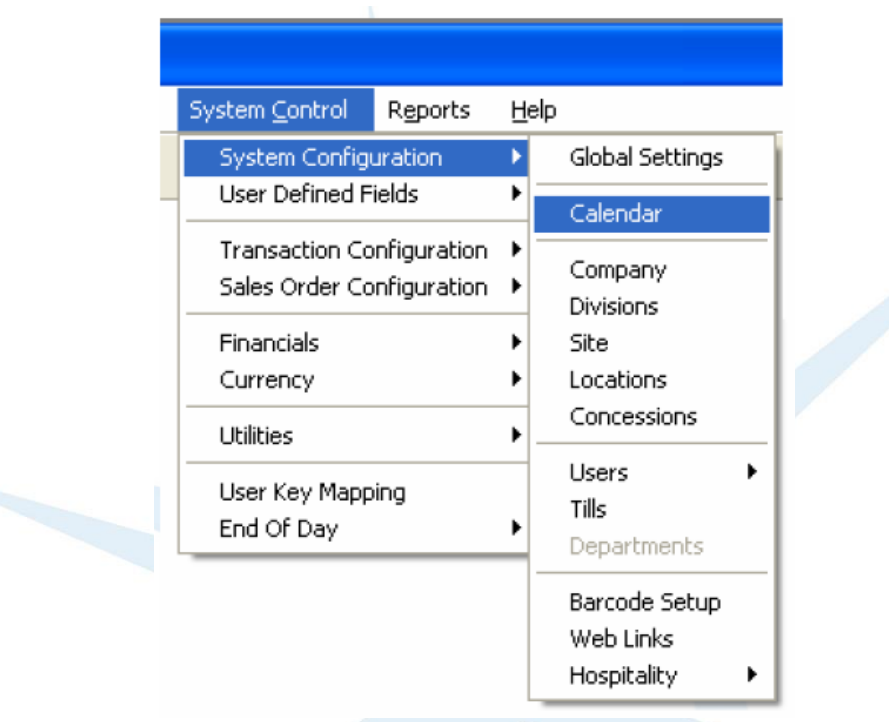

Figure 2. Screen Image of Menu Bar (Back Office)

2. Check the list of years on the left hand side. Note the next unused year number:

| Calendar           |               |          |  |  |  |  |  |  |  |  |  |
|--------------------|---------------|----------|--|--|--|--|--|--|--|--|--|
| <u>N</u> avigation | avigation     |          |  |  |  |  |  |  |  |  |  |
| Year               | Year End Date |          |  |  |  |  |  |  |  |  |  |
| 2004               | 31 DEC 04     |          |  |  |  |  |  |  |  |  |  |
| 2005               | 31 DEC 05     |          |  |  |  |  |  |  |  |  |  |
| 2006               | 31 DEC 06     |          |  |  |  |  |  |  |  |  |  |
| 2006               | 31 DEC 06     |          |  |  |  |  |  |  |  |  |  |
| 2006               | 31 DEC 06     |          |  |  |  |  |  |  |  |  |  |
| 2007               | 31 DEC 07     |          |  |  |  |  |  |  |  |  |  |
| 2008               | 31 DEC 08     |          |  |  |  |  |  |  |  |  |  |
| 2009               | 31 DEC 09     |          |  |  |  |  |  |  |  |  |  |
| 2010               | 31 DEC 10     |          |  |  |  |  |  |  |  |  |  |
| 2011               | 31 DEC 11     |          |  |  |  |  |  |  |  |  |  |
| 2012               | 31 DEC 12     |          |  |  |  |  |  |  |  |  |  |
| 2013               | 31 DEC 13     |          |  |  |  |  |  |  |  |  |  |
| 2014               | 31 DEC 14     | <b>_</b> |  |  |  |  |  |  |  |  |  |
| •                  |               |          |  |  |  |  |  |  |  |  |  |

Figure 3. Screen Image (partial) of Calendar Window

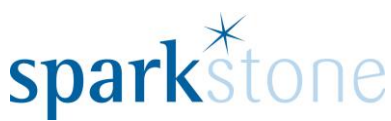

- 3. Press the 'Insert' button at the bottom of the toolbar and fill in the next available year field in the top right hand corner. Press tab and the cursor will now be in the 'Year Start date' field.
- 4. Enter the first day of the new year, eg. 01 01 2015 and press tab.
- 5. The 'Year End Date' should automatically be filled in, along with the other periods.
- 6. Press 'OK' at the bottom.

In the below example, the year started in February instead of January:

| Į |             |                             |                      |      |         | Calend                    | ar                       |         |      |                 |                |
|---|-------------|-----------------------------|----------------------|------|---------|---------------------------|--------------------------|---------|------|-----------------|----------------|
|   | <u>N</u> av | <u>v</u> lavigation         |                      |      |         |                           |                          |         |      |                 |                |
| l | Yea         | r                           | Year End Date        |      | Week No | Start Date                | End Date                 | Season  |      | Year            | 2015           |
| L |             | 2013                        | 31 JAN 14            | -    | 1       | 1 FEB 2015                | 7 FEB 2015               |         |      | Vear start date | 1 EER 201E     |
| L |             | 2014                        | 31 JAN 15            |      | 2       | 8 FEB 2015                | 14 FEB 2015              |         |      | rear start date | 1 FEB 2015     |
| L |             | 2015                        | 31 JAN 16            |      | 3       | 15 FEB 2015               | 21 FEB 2015              |         |      | Year end date   | 31 JAN 2016    |
| L |             |                             |                      |      | 4       | 22 FEB 2015               | 28 FEB 2015              |         |      |                 |                |
| L |             |                             |                      |      | 5       | 1 MAR 2015                | 7 MAR 2015               |         |      | Closed          | Start date     |
| l |             |                             |                      |      | 6       | 8 MAR 2015                | 14 MAR 2015              |         |      | Period 01       | 1 EEB 15       |
| l |             |                             |                      |      | 7       | 15 MAR 2015               | 21 MAR 2015              |         |      |                 | 1111013        |
| L |             |                             |                      |      | 8       | 22 MAR 2015               | 28 MAR 2015              |         |      | Period 02       | 1 MAR 15       |
| L |             |                             |                      |      | 9       | 29 MAR 2015               | 4 APR 2015               |         |      | Period 03       | 1 APR 15       |
| L |             |                             |                      |      | 10      | 5 APR 2015                | 11 APR 2015              |         |      |                 |                |
| L |             |                             |                      |      | 11      | 12 APR 2015               | 18 APR 2015              |         | _    | Period 04       | 1 MAY 15       |
| L |             |                             |                      |      | 12      | 19 APR 2015               | 25 APR 2015              |         |      | Period 05       | 1 JUN 15       |
| l |             |                             |                      | -    | 13      | 26 APR 2015<br>3 MAY 2015 | 2 MAY 2015<br>9 MAY 2015 |         |      | Period 06       | 1 JUL 15       |
| L | ┛           |                             |                      |      | 15      | 10 MAY 2015               | 16 MAY 2015              |         |      |                 |                |
| L |             |                             |                      |      | 16      | 17 MAY 2015               | 23 MAY 2015              |         |      | Period 07       | 1 AUG 15       |
| l | Acc         | ounting s                   | system vear identifi | iers | 17      | 24 MAY 2015               | 30 MAY 2015              |         |      | Period 08       | 1 SEP 15       |
| l | for         | for update of selected year |                      |      | 18      | 31 MAY 2015               | 6 JUN 2015               |         |      | Period 09       | 1 OCT 15       |
| L |             | · ·                         |                      |      | 19      | 7 JUN 2015                | 13 JUN 2015              |         |      |                 | 100115         |
| l |             | Sales le                    | daer                 |      | 20      | 14 JUN 2015               | 20 JUN 2015              |         |      | Period 10       | 1 NOV 15       |
| l |             |                             |                      |      | 21      | 21 JUN 2015               | 27 JUN 2015              |         |      | Period 11       | 1 DEC 15       |
| I | Pu          | rchase le                   | dger                 |      | 22      | 28 JUN 2015               | 4 JUL 2015               |         |      | Deried 12       | 1 141 16       |
| L |             |                             |                      |      | 23      | 5 JUL 2015                | 11 JUL 2015              |         |      | Period 12       | 01 VIAL 1      |
| L | Gei         | neral/non                   | ninal                |      | 24      | 12 11 2015                | 18 11 2015               |         | Ĕ.   | Period 13       |                |
| L |             | ie                          | uger                 |      |         |                           |                          |         |      |                 |                |
|   |             |                             |                      |      |         | S                         | Geason                   |         | •    | I2 period       | s 🔘 13 periods |
|   | Ø           | Generat<br>Days             | e                    |      | 🗹 Inser | t 🖉 Edit                  | √ c                      | к 🗙 Car | ncel | Close<br>Period | Back 🔁         |
| 1 |             |                             |                      |      |         |                           |                          |         |      |                 |                |

Figure 4. Screen Image (full) of Calendar Window

7. This completes the process of adding a new year into the Sparkstone Retail Calendar. Press 'back' to go to the main back office menu window and the warning will disappear.

If you have any issues or queries regarding this please do not hesitate to contact us on 01489 795 000 or support@sparkstone.co.uk.